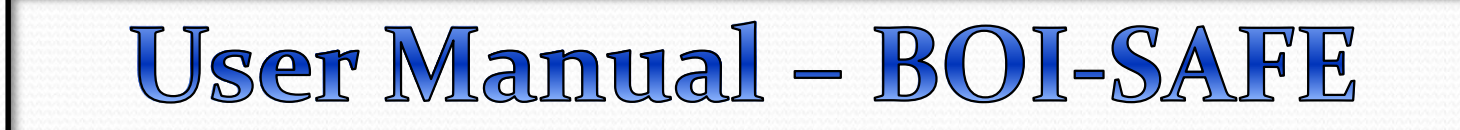

## **BOI Safe**

- 1. Start browser and Type :- <a href="https://starvpn.bankofindia.com">https://starvpn.bankofindia.com</a>
- 2. Make sure the Internet connection is ON in your Mobile Phone / Blackberry / Android Phone / iPad etc.
- 3. Five Menus are available in the BOI Safe Home Page.

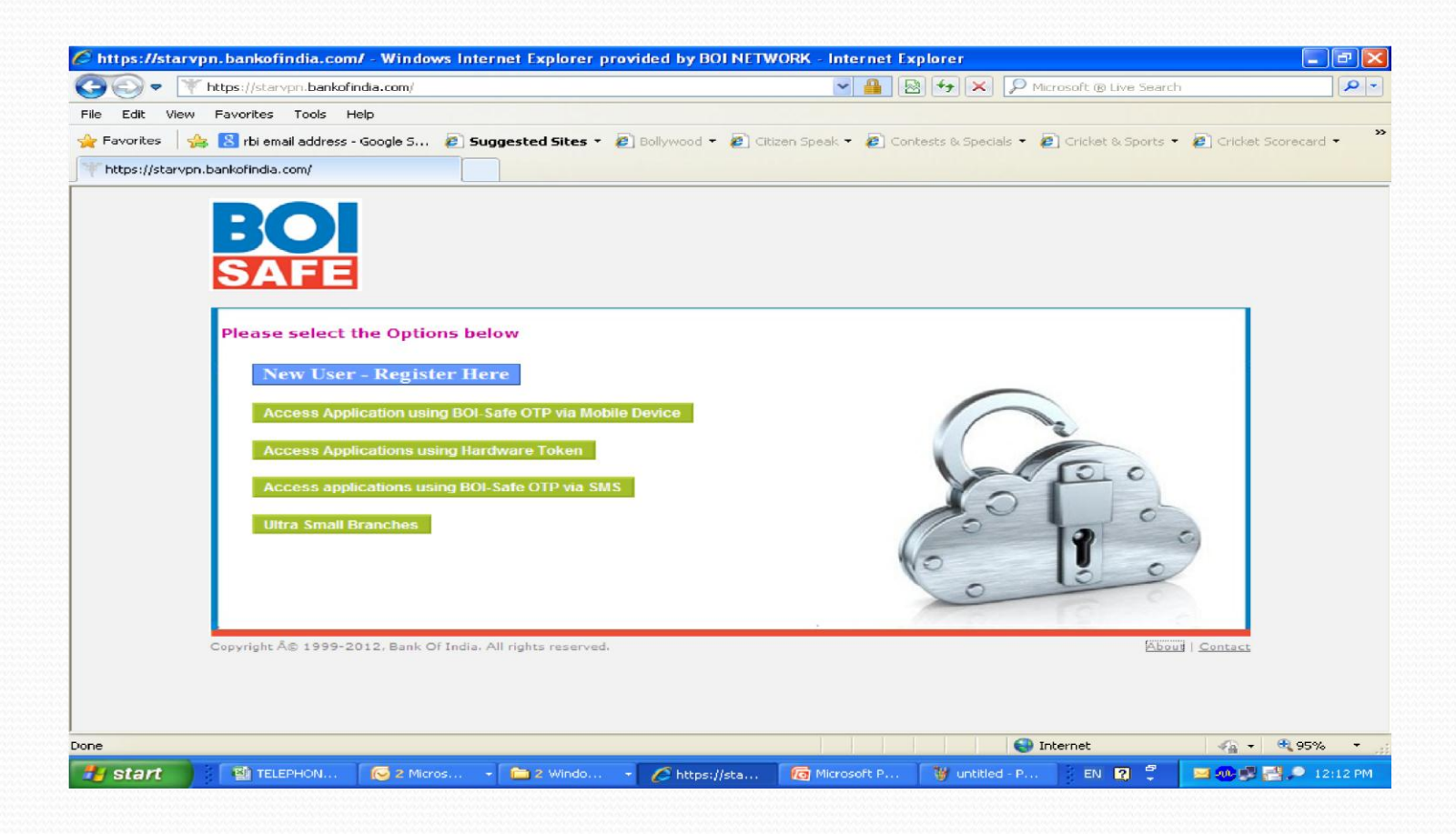

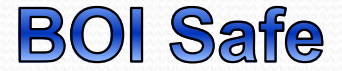

### 1. First Menu - New User - Registration Here (Step -1)

First every user has to register himself for BOI-SAFE using this option. This is **one time compulsory activity.** 

2. Second Menu - Access Applications using BOI-Safe mobile app Through this option user will access all Bank's application using BOI-Safe application installed on your Smart mobile device

## 3. Third Menu - Access Applications using Hardware Token

Hardware token will be provided to CMD, EDs, and top management . Using this option ,they will access all bank's application through Hardware Token.

4. Fourth Menu - Access applications using BOI-Safe OTP (One time password) delivered as SMS

Through this option user will access all Bank's application using SMS OTP which will be sent on user register Mobile.

5. Fifth Menu - Ultra Small Branches

## This option **Step 1 - New User Registration** is only for Ultra Small Branch's Users.

### **1. Click on New User for Registration.**

| Nozilla Firefox                                            |                   |
|------------------------------------------------------------|-------------------|
| Eile Edit View History Bookmarks Tools Help                |                   |
| + +                                                        |                   |
| A https://starvpn.bankofindia.com                          | ☆ マ C Google 🔎 🏫  |
|                                                            |                   |
|                                                            |                   |
| SAFE                                                       |                   |
| SALE                                                       |                   |
|                                                            |                   |
| Click on New User for                                      |                   |
| New User - Register Here Registration Process              |                   |
|                                                            |                   |
| Access Application using BUFSate Unit via mobile Device    |                   |
| Access Applications using Hardware Token                   |                   |
| Access applications using BOI-Safe OTP via SMS             | 1010              |
| Access approaches using ber bale off via bind              | 0                 |
| Ultra Small Branches                                       | 9 0               |
|                                                            | NO SO             |
|                                                            | 0 10              |
|                                                            |                   |
| Copyright © 1999-2012, Bank Of India. All rights reserved. | <u>About   Co</u> |
|                                                            | )                 |

Step 1- Continue...

## 2. Provide your AD/MMS User-id (without BOICORP) & Password and click on Submit. After that Click on 'Registration for Mobile Device'

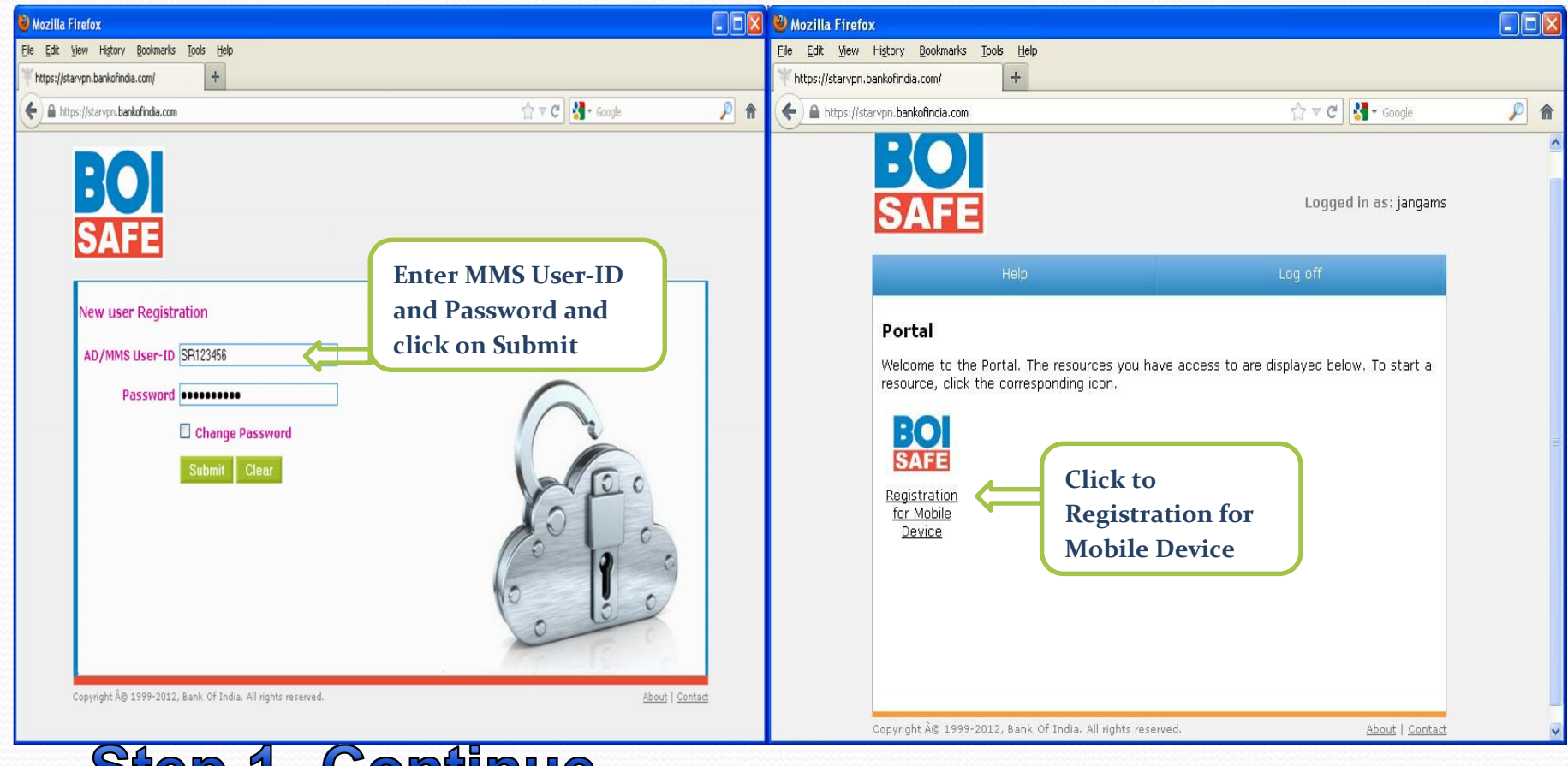

## Step 1- Continue..

3. Provide following details in the page and click on Submit Button. <u>User ID</u>  $\rightarrow$  Has to be your AD/MMS User-ID (without BOICORP) <u>Mobile number</u>  $\rightarrow$  Has to be 10 digits only. It has to be <u>without +91 and not starting with 0</u> <u>PIN</u>  $\rightarrow$  Has to be 6 digit number only (use only numbers – no alphabets or special characters like 15 etc.)

like -,!,\$, etc )

| 💽 - 💽             | https://localhost/2FAErollment.aspx           |                  | 💌 😵 Certificate Error 🛛 😚 🗙 🛛 Live Search |                |
|-------------------|-----------------------------------------------|------------------|-------------------------------------------|----------------|
| <u>E</u> dit ⊻iew | F <u>a</u> vorites <u>T</u> ools <u>H</u> elp |                  |                                           |                |
| 🍄 🏉 Enro          | ollment for 2FA                               |                  | 🙆 • 🗟 - 🖶 • 🚯                             | 2age 🔻 🕥 Tools |
| <b>BO</b><br>SAF  |                                               | Registratio<br>T | on for BOI–Safe<br>Token                  |                |
|                   | User ID                                       | : SR123456       | Provide your AD/MMS User ID               |                |
|                   | Mobile Number                                 | : 000000000      | Only numbers without country code         |                |
|                   | Set your PIN                                  | : Numbers)       | PIN should be of max.6 digits (Only       |                |
|                   | Verify PIN                                    | :                |                                           |                |
|                   |                                               | SL               | ubmit                                     |                |
|                   |                                               |                  |                                           |                |
|                   |                                               |                  |                                           |                |
|                   |                                               |                  |                                           |                |

Now you will receive Activation Code SMS on your register Mobile. Kindly keep it. It will be needed during BOI Safe activation process. Step 2- BOI Safe Token Download, Installation & Activation on Different Mobile Devices

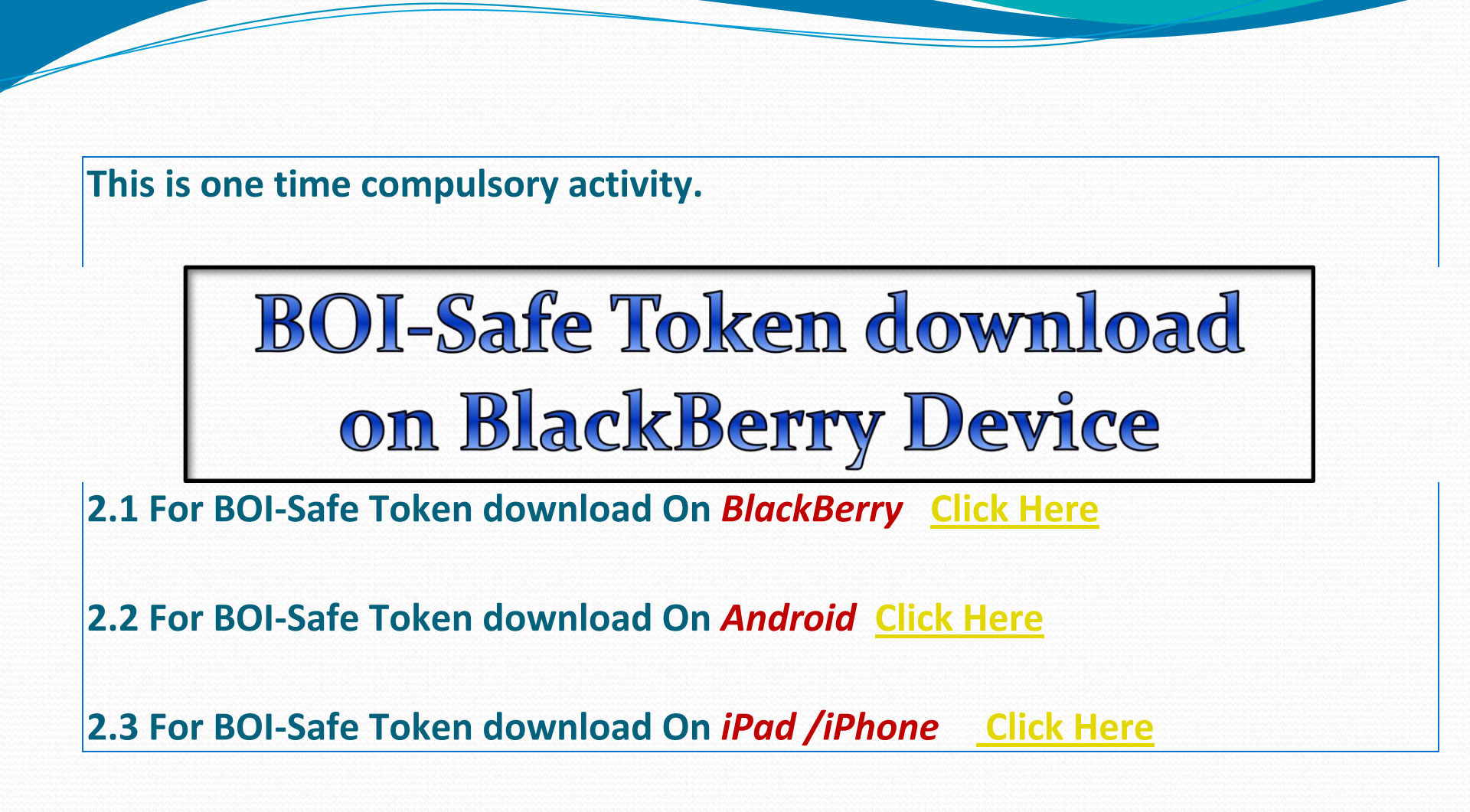

## Step 2.1 - BOI-Safe Token Download on Blackberry & Activation

1. Type the URL on your Device Internet Browser for downloading BOI-Safe (https://starvpn.bankofindia.com:9443)

2. Click on - BOI-safe for BlackBerry (Pearl/Curve/Bold)

3. Click on **Download** button.

4. Download will start and after completion of download process, you will receive the message "Application successfully installed".

5. Click on OK Button.

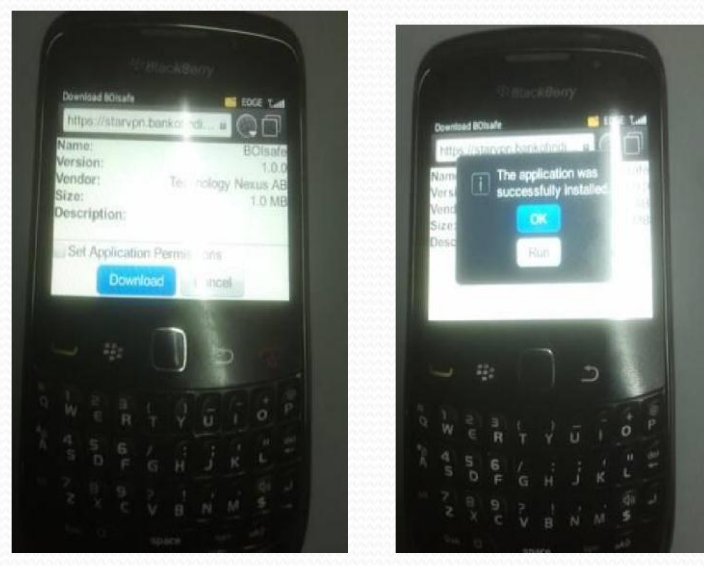

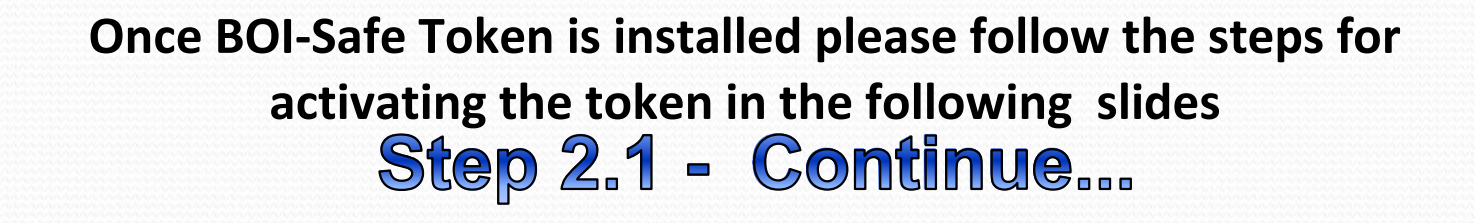

### **Activation of BOI-Safe Token on Blackberry**

- 6. Click on the BOI-Safe icon on the Blackberry
- 7. You will received the MSG "No Profile Selected"
- 8. Click on Blackberry symbol (7 dots) Button on your mobile phone.
- 9. Click on New Profile.
- **10. Click on Create Profile.**

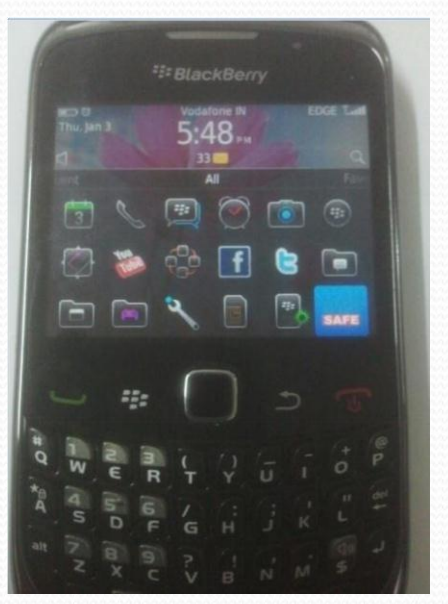

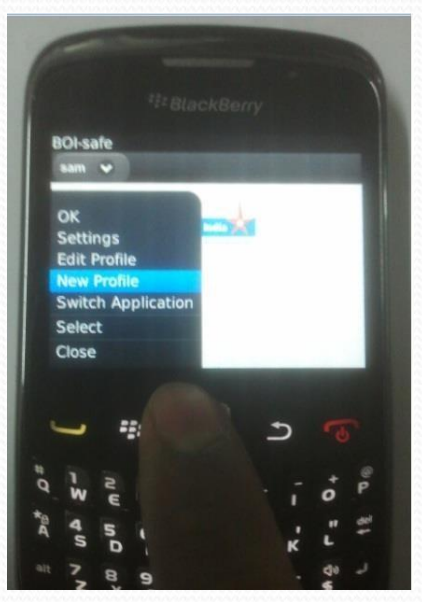

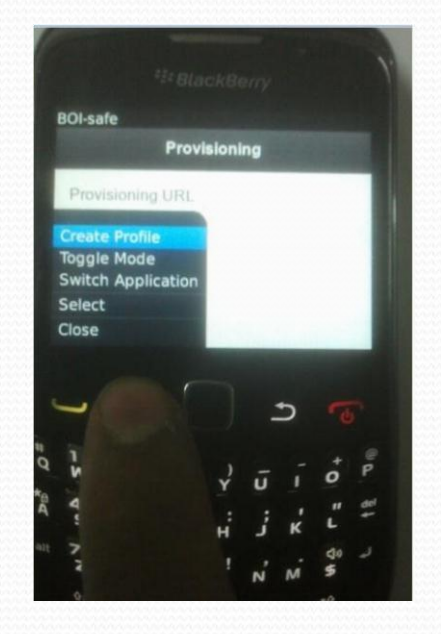

6 9 10

Step 2.1 - Continue...

#### **Activation of BOI-Safe Token on Blackberry**

- 11. Click on Blackberry button( 7 dots ) and Select Toggle Mode
- 12. Provide Profile ID -> Profile ID is any Name for ex: abc or XYZ
- 13. Type -> Select Type as Synchronized
- 14. In Activation Code -> Copy or type the activation value in CAPS (without'-')

### which you have received on SMS on your registered mobile number. 15. Press confirm button and now your profile <u>successfully activated</u>.

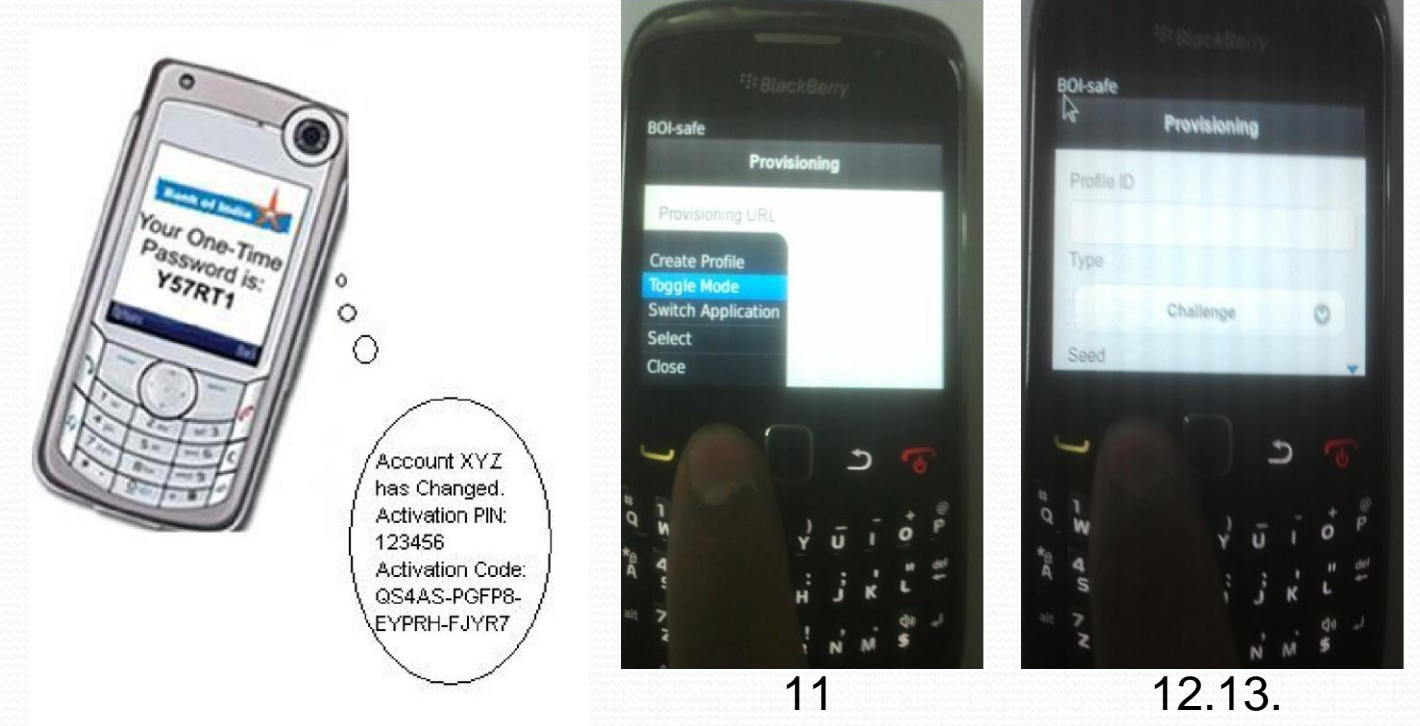

Your BOI-Safe token on BlackBerry is now ready for use! User can access the application using this Link

## BOI-Safe Token Download on Android Device

## Step 2.2 - BOI-Safe Token Download on Android & Activation

1. Type the URL on your Device Internet Browser for downloading BOI-Safe (https://starvpn.bankofindia.com:9443)

- 2. Click on BOI-safe for Android
- 3. Click on Download button.

4. Download will start and after completion of download process, you will receive the MSG "Application successfully installed".

5. Click on OK Button.

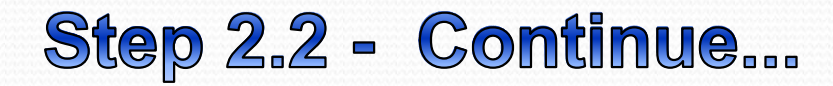

### **Activation of BOI-Safe Token on Android Phone**

- 6. Click on the BOI-Safe icon on the Android Phone
- 7. Select on Advanced Button
- 8. Click on New Profile
- 9. Click on Create Profile

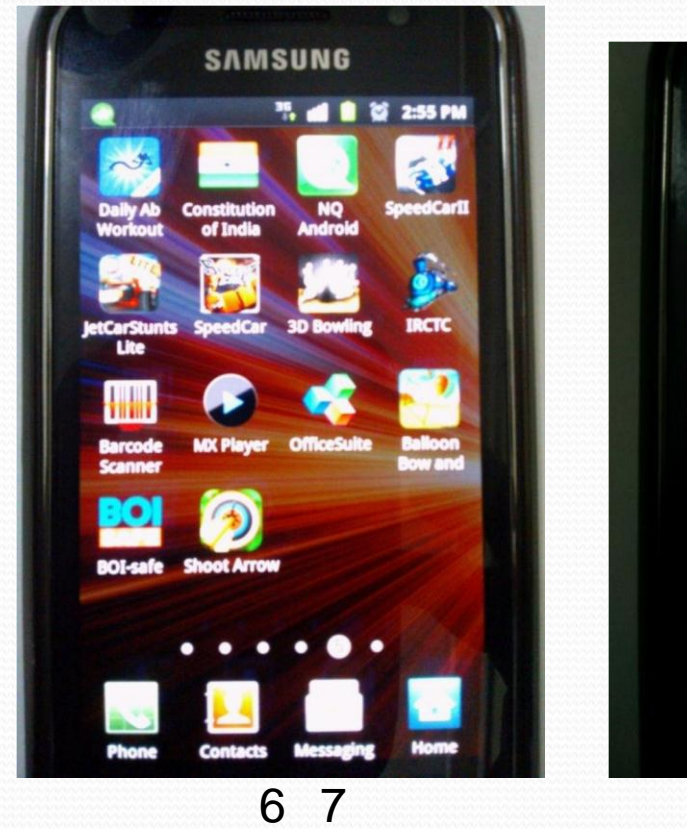

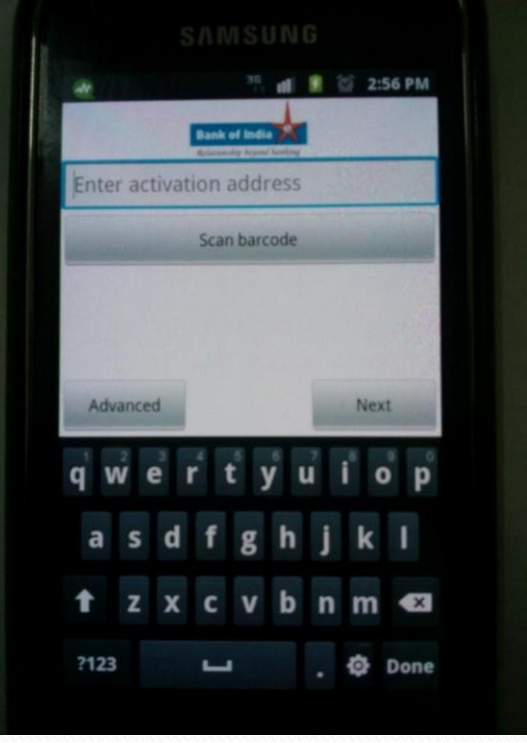

Step 2.2 - Continue...

### Activation of BOI-Safe Token on Android Phone

**10. Provide Profile ID -> Profile ID is any Name for ex: abc or XYZ** 

11. In Activation Code -> Copy or type the activation value in CAPS (without'-') which you have received on SMS on your registered mobile number. 12.
Type -> Select Type as Port wise Synchronized

#### 13. Press Confirm button and now your profile successfully activated.

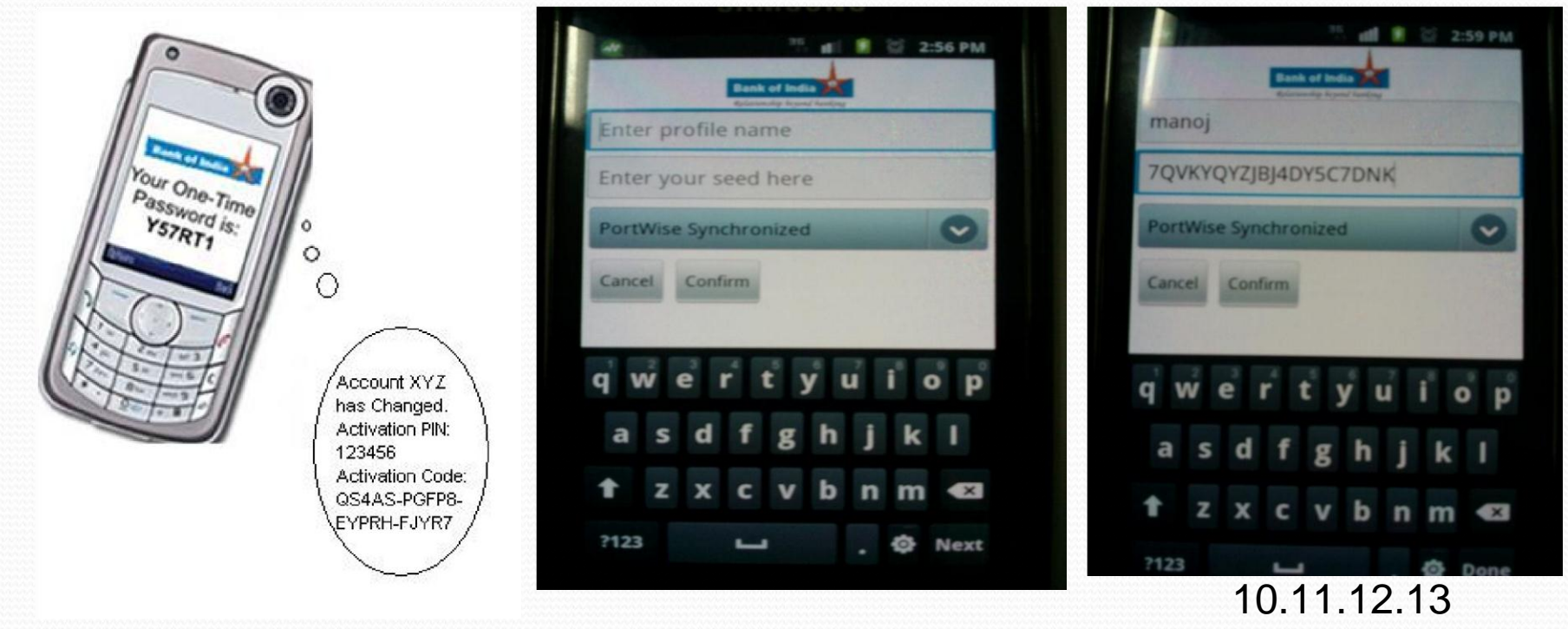

Your BOI-Safe token on Android is now ready for use! User can access the application using this Link

## BOI-Safe Token Download on iPad Device

## Step 2.3 - BOI-Safe Token Download on iPad & Activation

- 1. Click on App Store icon
- 2. Select iPhone Apps (Not iPad) -> In Search Box Type ->BOI safe
- 3. Then click on Agree Button on Agreement Page
- 4. Click on BOI Safe, this will divert you on Apps Store web page. Please provide your User-name & Password of Apple ID i.e XYZ@hotmail.com

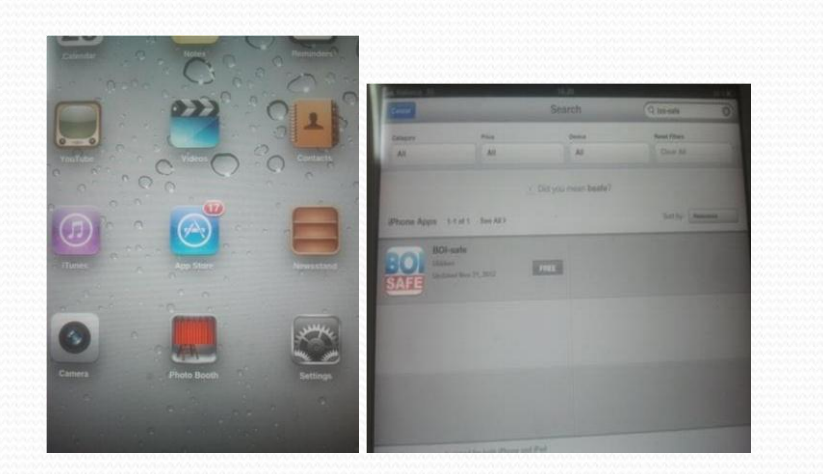

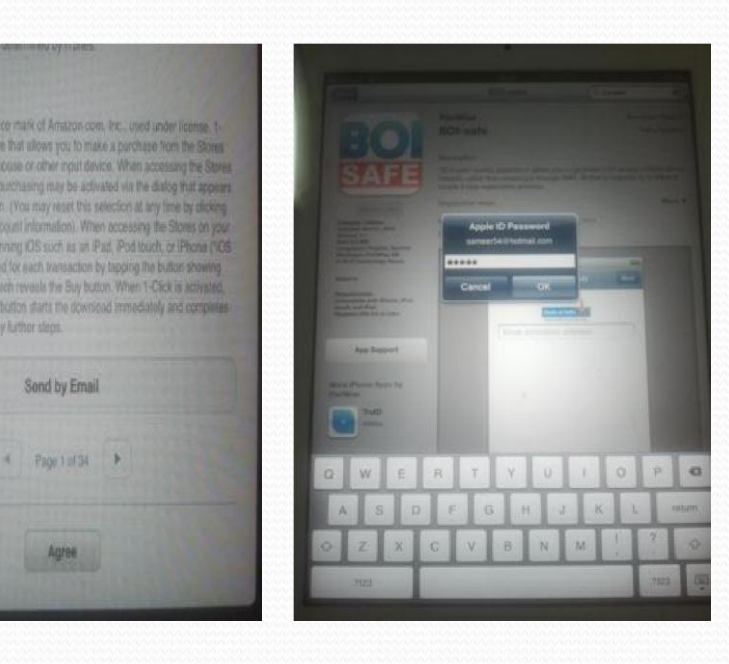

## 1. 2. 3. 4. **Step 2.3 - Continue...**

### 5. Click OK to start downloading BOI-Safe

### 6. After download completes, an icon will get appear on iPad

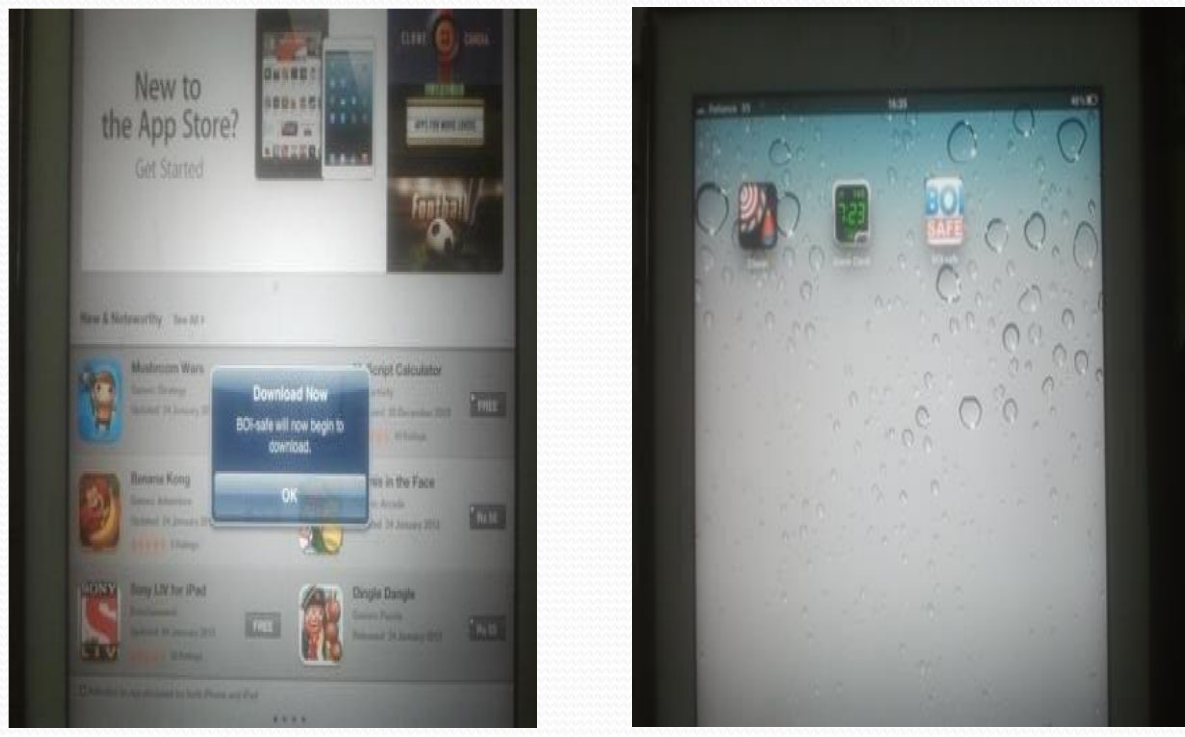

## <sup>5. 6.</sup> **Step 2.3 - Continue...**

### Activation of BOI-Safe Token on iPad

- 7. Click on BOI-Safe Icon 8.Select Advance Button
- 9. Provide Profile ID -> Profile ID is any Name for ex: abc or XYZ
- 10. In Activation Code -> Copy or type the activation value in CAPS (without'-') which you have received on SMS on your registered mobile number.
- **11. Select Synchronized**

#### 12. Now your profile successfully activated.

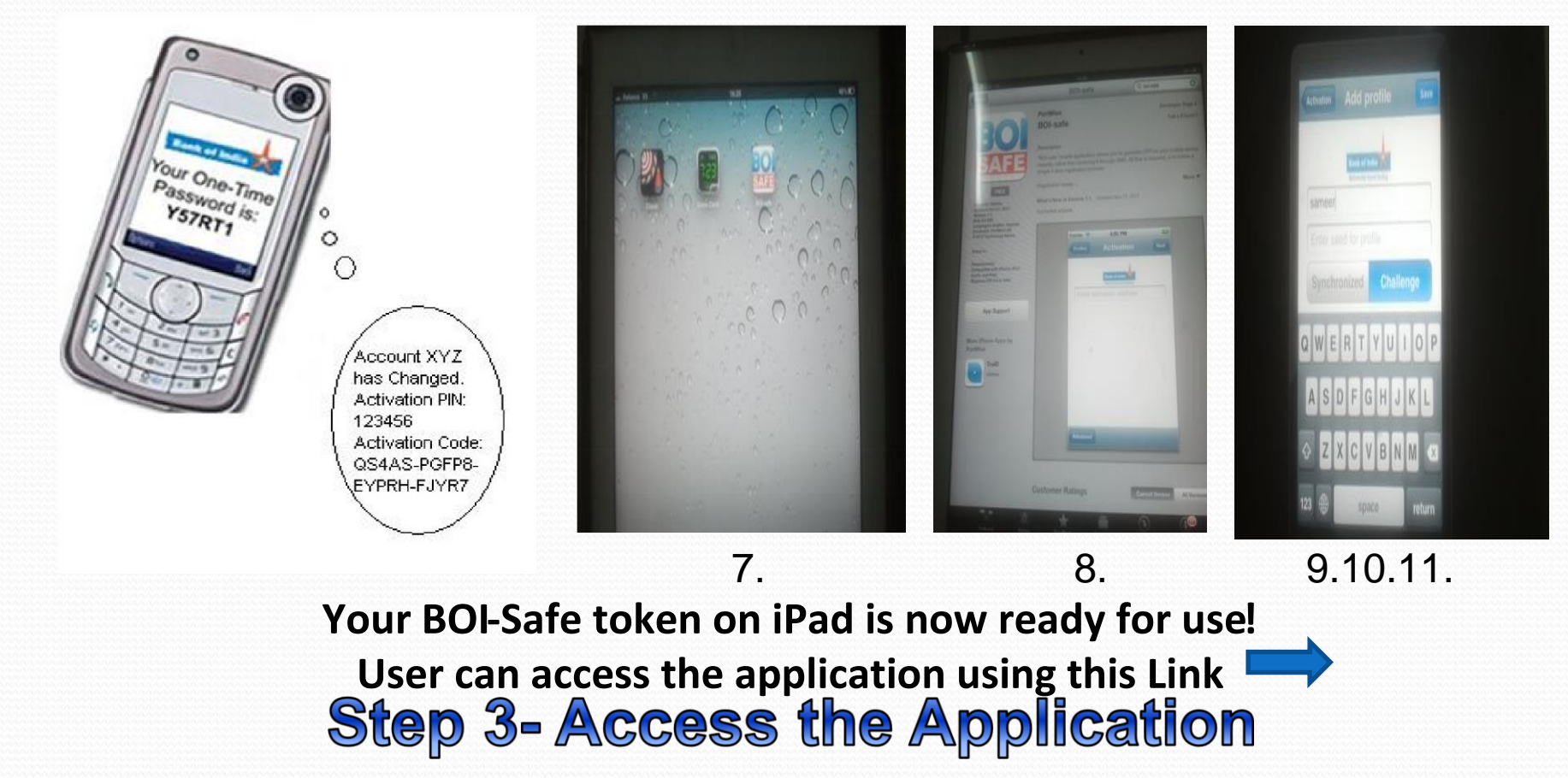

1. On Mobile Device (Blackberry / Android / iPad) -> Click on BOI-Safe icon on Mobile Device.

## 2. Enter PIN (Which was set during registration process) and generate OTP (One Time Password)

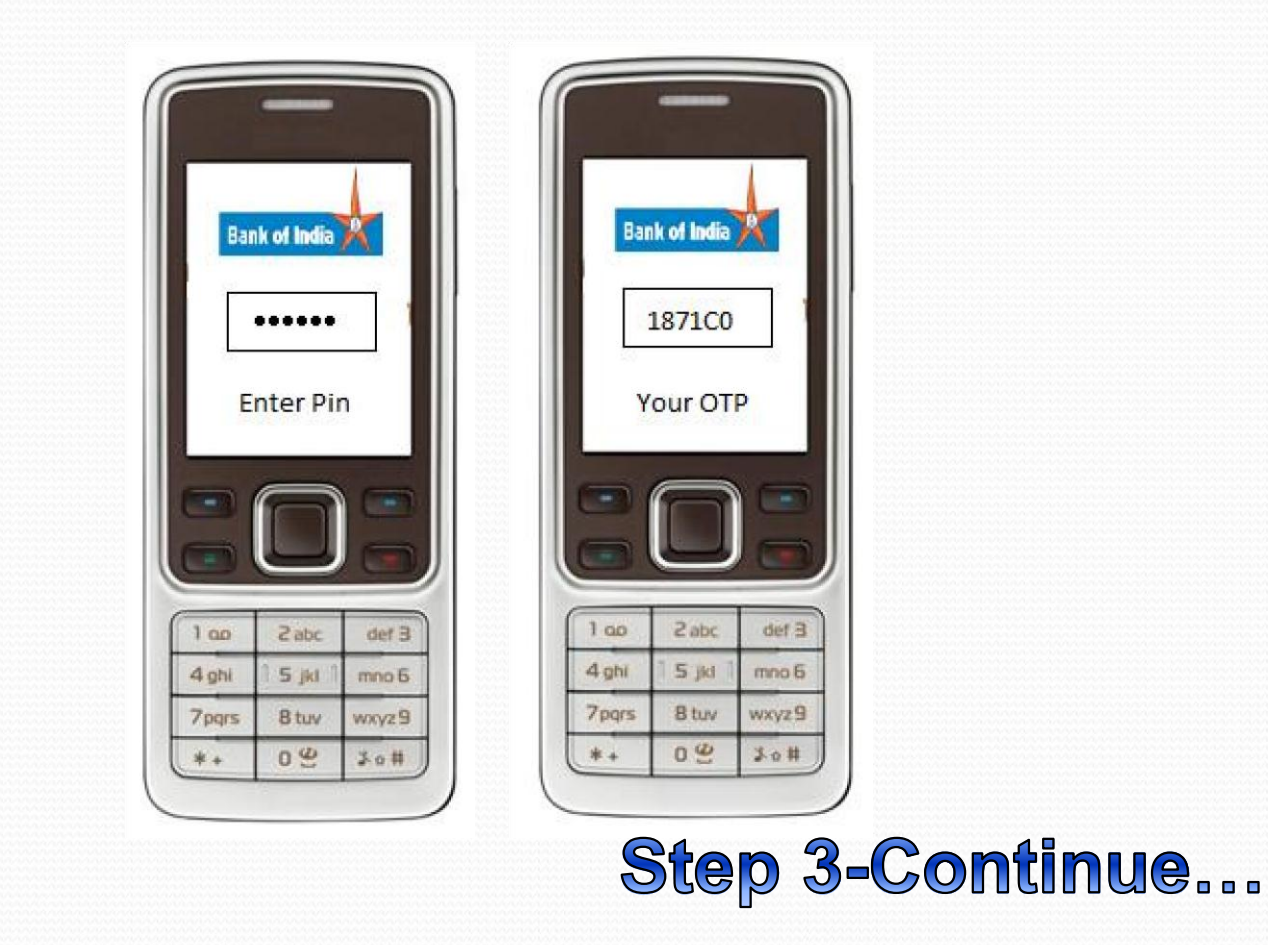

4. Go to Mobile Device (Blackberry / Android / iPad )

- 5. Access URL https://starvpn.bankofindia.com
- 6. Click on Access Application using BOI-Safe OTP via Mobile Device

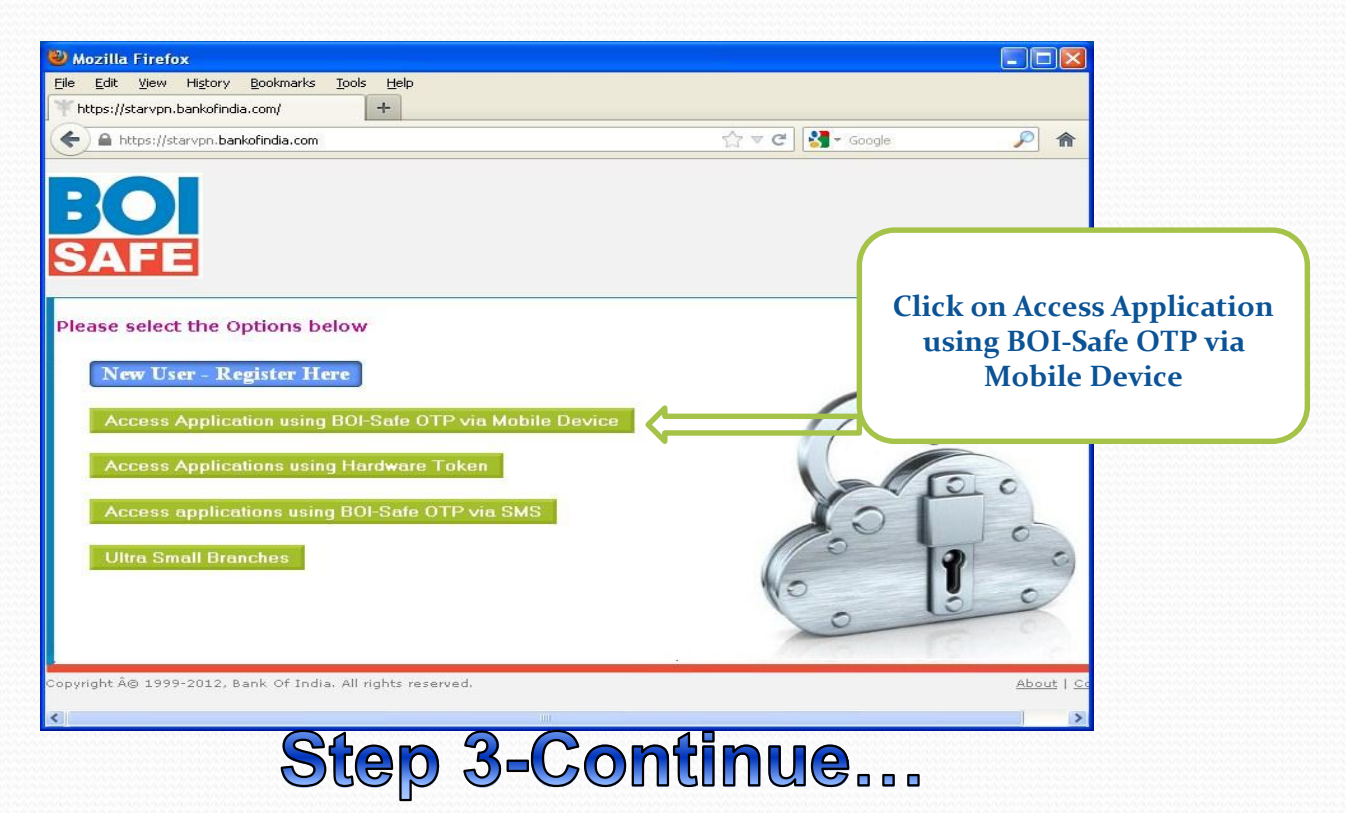

7. Enter AD/MMS User-ID and type OTP in OTP window and Click on Submit

| ozilla Firefox                                              |               |       |
|-------------------------------------------------------------|---------------|-------|
| Edit View Higtory Bookmarks Tools Help                      |               |       |
| tps://starvpn.bankofindia.com/                              |               |       |
| A https://starvpn.bankofindia.com                           | ☆ ▼ C Google  | P     |
| Copyright Â@ 1999-2012, Bank Of India. All rights reserved. | <text></text> | htact |

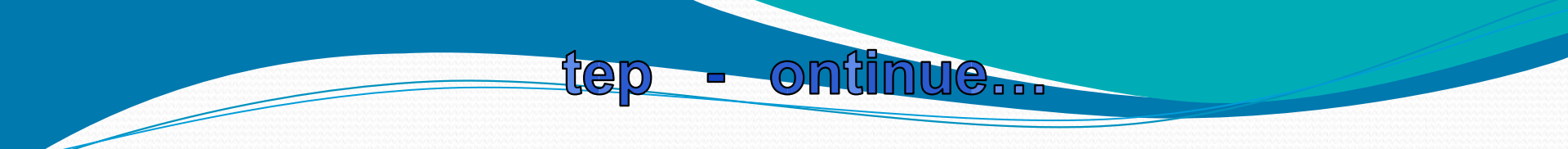

## Stete Continue...

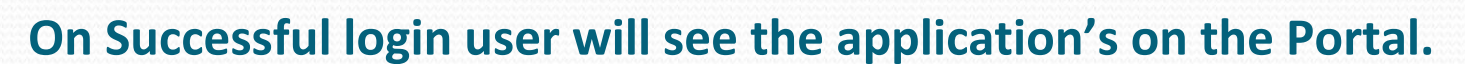

 $\bigcirc$ 

<u>e</u>

tep

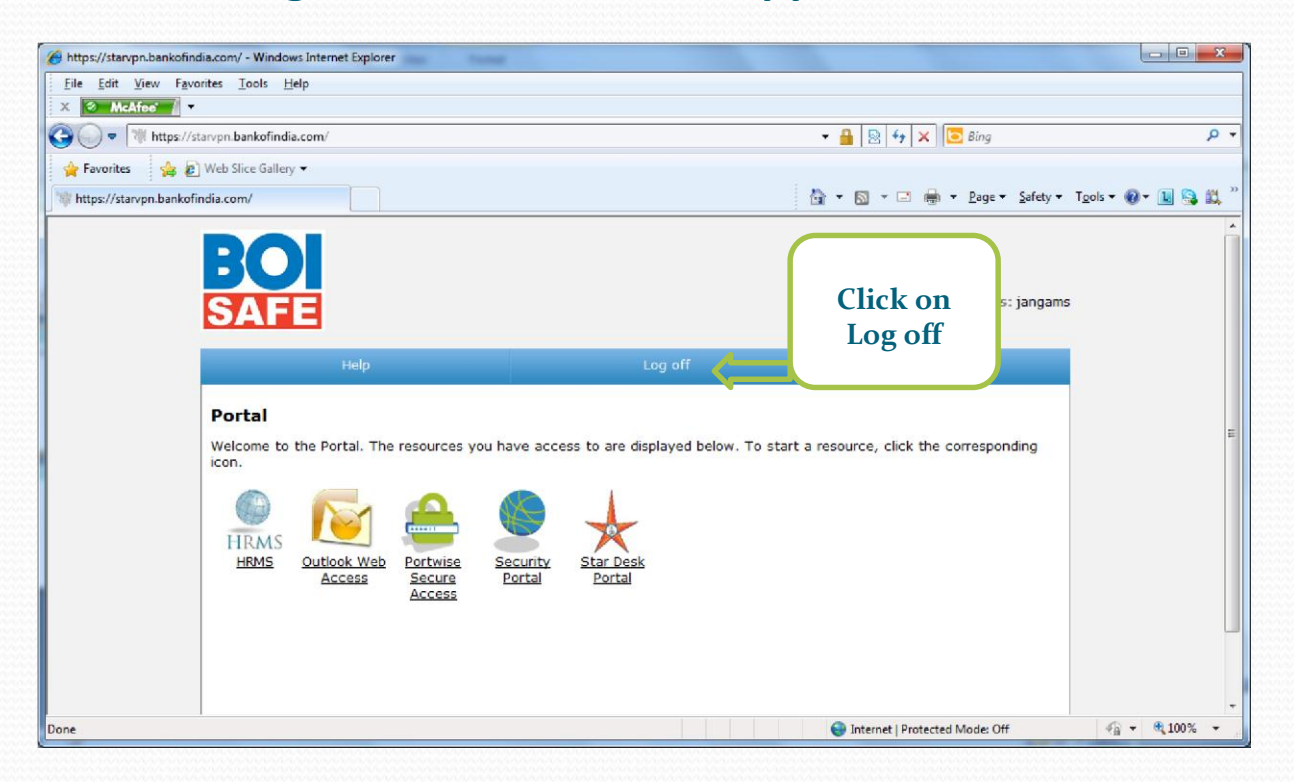

#### Please Log Off from this page after Completion of Application Access

If Log Off button is not visible click on "X" to close the page Sterio Continue...

OM

ied

#### **Mobile SMS Option :-**

User can also use fourth Menu - Access applications using BOI-Safe OTP via SMS. Through this option user will access all Bank's application using BOI-Safe OTP via SMS. SMS OTP will be sent on user register Mobile.

1. Type the URL on your Device Internet Browser for downloading BOI-Safe <a href="https://starvpn.bankofindia.com">https://starvpn.bankofindia.com</a>

## 2. Click on Access applications using BOI-Safe OTP via SMS Store Continue...

ted

01

**Mobile SMS Option :-**

4. Now you will receive OTP - SMS in your register Mobile.

## 3. Enter AD/MMS User-ID and AD/MMS Password

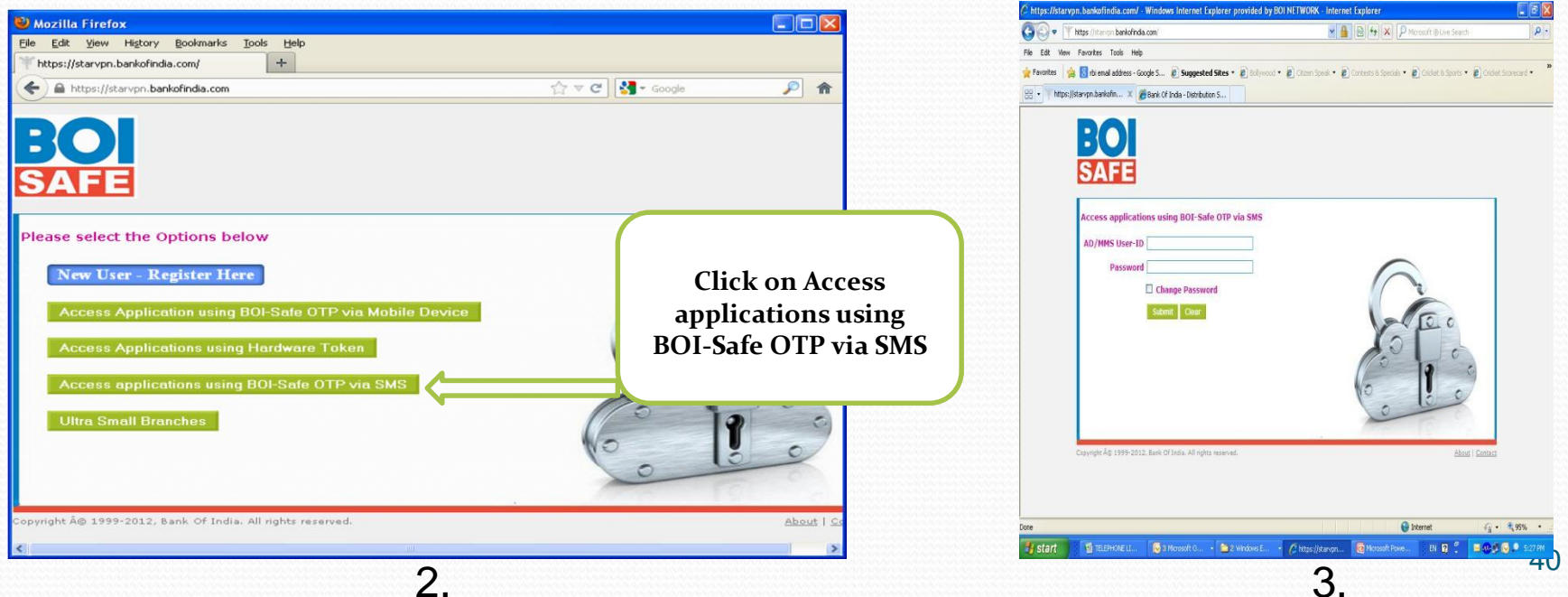

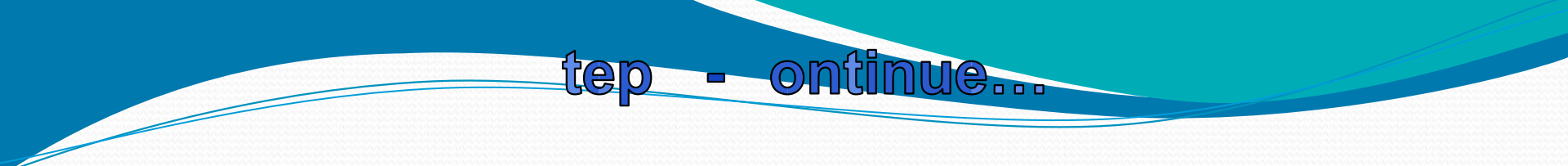

- 5. Type OTP in OTP window and Click Submit.
- 6. On Successful login user will see the application's on the Portal.

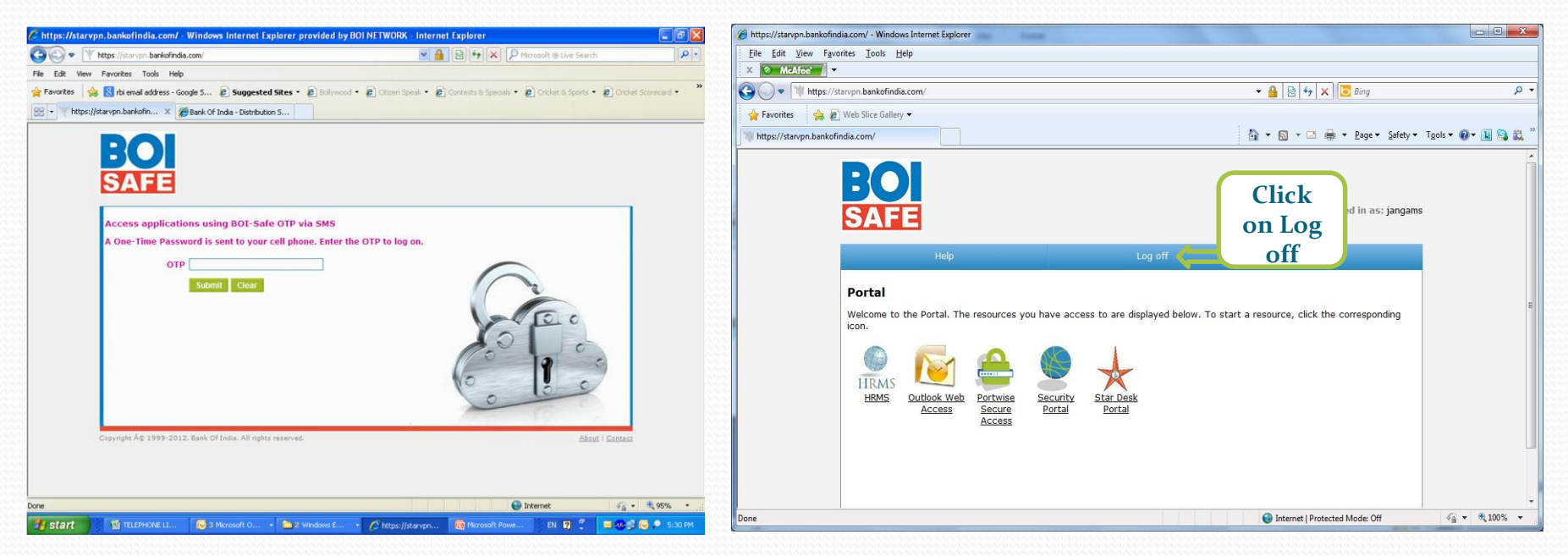

## For any technical help call on 022-67447155

# For any technical help write to **boi.safe@bankofindia.co.in**